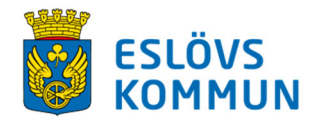

#### Planowanie przedszkole

Działalność przedszkolna ma nowy system rejestrowania i wyrejestrowania w przedszkolu. System nazywa się "Planowanie Przedszkole"(obraz niżej). Jako opiekun rejestrujesz obecność dziecka cyfrowo poprzez system Planering Förskola. Przy pomocy systemu jako opiekun masz nowe i polepszone możliwości informacji i komunikacji z przedszkolem. Możesz na przykład zameldować nieobecność i planowany urlop. Ale możesz również wysyłać wiadomość przez SMS o zmianie przychodzenia/wychodzenia. Rejestrujesz przyjście dziecka przez naciśnięcie imienia dziecka, a przy wyjściu do domu wyrejestrowujesz w ten sam sposób.

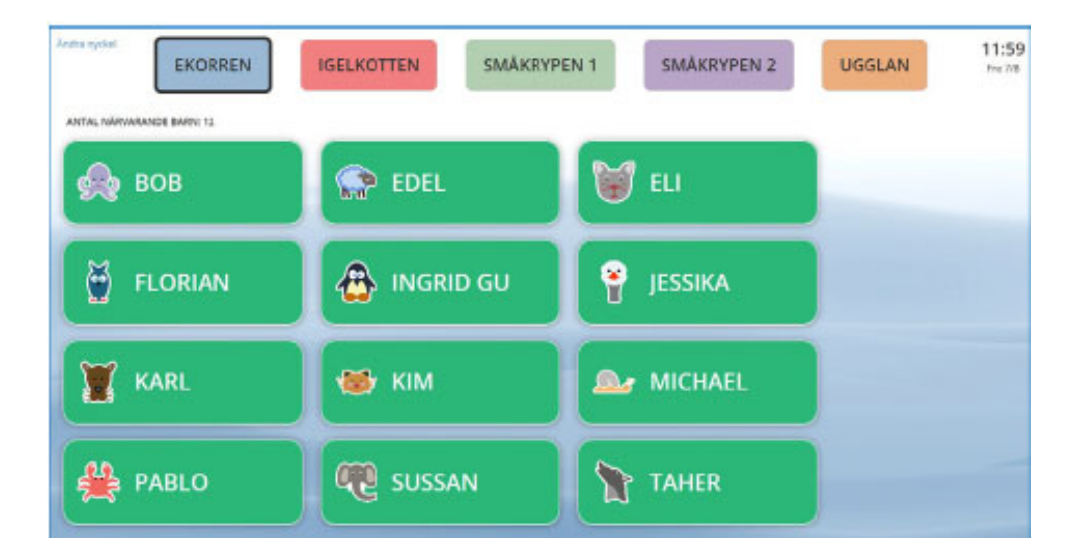

Informacje przy wpisie dziecka do przedszkola (schemat pobytu dziecka i dane kontaktowe) są podłożem w Planering Förskola.

Ważna jest prawidłowość tych danych.

W przypadku nieprawidłowości lub niepewności możesz łatwo dokonać zmian na stronie elektronicznej komuny <u>www.eslov.se</u> pod ząbkiem **SJÄLVSERVICE**.

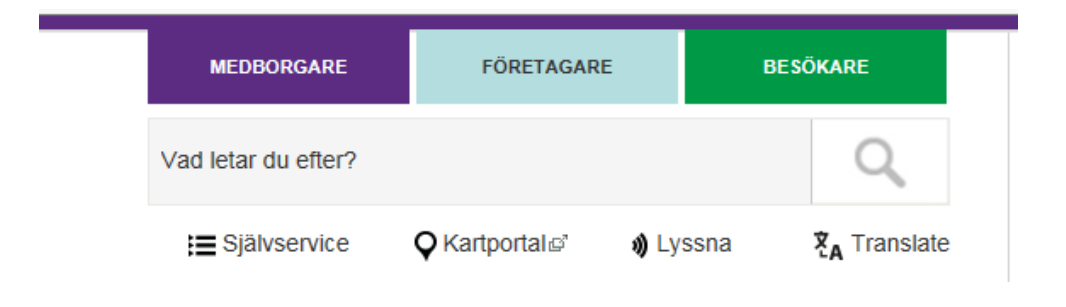

Jeżeli nie masz swoich danych do logowania możesz łatwo zamówić nowe przez łańcuszek: <u>https://service.eslov.se/bestetjanstbarnomsorg</u>

## SMS-usługa

Inną nowościąt dla ciebie jako opiekuna jest możliwość meldowania **nieobecności = FRANVARO, urlopu =LEDIGHET**oraz zostawiania **informacji = INFORMATION** przez wysłanie SMSu do przedszkola dziecka. Wiadomość wchodzi automatycznie do systemu i jest widoczna dla pedagogów. Zauważ że niektóre z podanych usług dostępne są tylko w pewnych godzinach.

**FRÅNVARO** – (nieobecność) wpisujesz jeżeli dotyczy to tego samego dnia, w wypadku choroby lub zmiany godzin z innych powodów. Usługa dostępna jest w godzinach 0.00 do 12.00. Oznacza to że nieobecność następnego dnia musi być dokonana między 0.00 a 12.00.

**INFORMATION** – (informacja) wpisujesz jeżeli chcesz poinformować przedszkole o czymś w danym dniu np. "dziadek odbiera" albo że dziecko idzie do domu z kolegą. Ta usługa nie jest sterowana czasowo.

**LEDIG** – (urlop) wpisujesz kiedy masz planowane wolne cały lub część dnia. Wiadomość zarejestrowana w systemie po godz. 18.00 będzie pokazywana także następnego dnia.

Jeżeli twój SMS zostanie zarejestrowany otrzymasz potwierdzenie. Aby to funkcjonowało twój nr komórki musi być zarejestrowany w naszym systemie, a SMS musi być wysłany według specjalnego wzoru (patrz poniżej). W razie niepewności czy twój numer jest zarejestrowany możesz sprawdzić twoje dane przez stronę elektroniczną komuny.

# SMS wysyłasz na numer: 0769-44 60 10

### !! Uwaga !!!

NIE używaj klawisza enter/powrót żeby zmienić rząd, pisz wiadomość jednym ciągiem z odstępami. Używaj numeru personalnego dziecka.

Kiedy chcesz zameldować nieobecność cały lub część dnia:

### När du ska anmäla FRÅNVARO:

| Hela dagen:                                                    |                                      |  |
|----------------------------------------------------------------|--------------------------------------|--|
| FRÅNVARO Personnummer (ÅÅMMDD-NNNN)                            | FRÅNVARO 131022-9999                 |  |
|                                                                |                                      |  |
| Del av dag:                                                    |                                      |  |
| FRÅNVARO Personnummer (ÅÅMMDD-NNNN)<br>TT.MM-TT.MM (från-till) | FRÅNVARO 131022-9999 09.00-10.00     |  |
|                                                                |                                      |  |
| När du vill meddela INFORMATION:                               |                                      |  |
| INFO Personnummer (ÅÅMMDD-NNNN)<br>Valfri text                 | INFO 131022-9999 Farfar hämtar 15.00 |  |
|                                                                |                                      |  |
|                                                                |                                      |  |

Meldowanie urlopu: cały, część dnia, kilka dni.

| När du ska anmäla LEDIGHET:                                             |                                      |
|-------------------------------------------------------------------------|--------------------------------------|
| Hela dagen:                                                             |                                      |
| LEDIG Personnummer (ÅÅMMDD-NNNN)<br>Datum (ÅÅMMDD)                      | LEDIG 131022-9999 160203             |
| Del av dag:                                                             |                                      |
| LEDIG Personnummer (ÅÅMMDD-NNNN)<br>Datum (ÅÅMMDD)<br>Tid (TT.MM-TT.MM) | LEDIG 131022-9999 160203 12.00-16.00 |
| <u>Flera dagar i följd</u>                                              |                                      |
| LEDIG Personnummer (ÅÅMMDD-NNNN)<br>Datum (ÅÅMMDD-ÅÅMMDD)               | LEDIG 131022-999 160203-150206       |